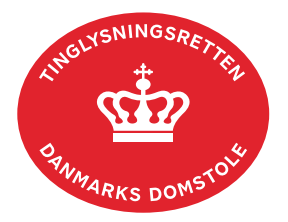

## **Aflysning Servitut**

Vejledningen indeholder hjælp til **udvalgte** trin i anmeldelsen, og den indeholder alene de oplysninger, der er nødvendige for at komme gennem den pågældende arbejdsopgave **sammen med** den tekst, der fremgår af skærmbillederne.

Aflysning Servitut kan ikke anvendes til hel eller delvis sletning af servitutter efter tinglysningsloven § 20.

Inden anmeldelse bør det undersøges, hvem der er påtaleberettiget til den pågældende servitut. Den påtaleberettigede kan findes i servitutdokumentet. Her kan dokumentets dato og løbenr., der også skal benyttes i anmeldelsen, også findes.

<u>Se evt. vejledningen "Forespørg Tingbogen for fast ejendom (tingbogsattest og udskrifter)"</u> (pdf).

| Fase                       | Forklaring                                                                                                    | Tast                            |
|----------------------------|----------------------------------------------------------------------------------------------------|---------------------------------|
| Start anmeldelse           | Gå ind på <u>tinglysning.dk</u> og vælg "Tinglysning mv.".<br>Log ind og vælg "Ny anmeldelse".                                                                                                    | Tinglysning mv.                 |
| Anmelder                   | Kontaktinformationer og sagsnummer er hensigtsmæssige, men e-mailadresse er obligatorisk.                                                                                                    | Næste                           |
| Find<br>tinglysningsobjekt | Under fanen "Påtegn dokument" indtastes dato og løbenr.<br>Omfatter anmeldelsen flere dokumenter, gentages<br>søgningen. Det forudsætter, at det er samme dokument<br>tinglyst med forskellige dato/løbenumre, eller at<br>dokumentet indeholder selvstændigt tinglyste tillæg, samt<br>at der er samme påtaleberettiget.<br>Når det ønskede dokument fremgår under "Valgte<br>dokumenter" afsluttes med "Næste". | Påtegn dokument<br>Søg<br>Næste |
| Vælg<br>dokumenttype       | I feltet "Dokumenttype" vælges "Aflysning Servitut".                                                                                                    | Dokumenttype<br>Næste           |
| Erklæringer                | Her kan eventuelle erklæringer afgives.                                                                                                    |                                 |

| Fase                                 | Forklaring                                                                                                    | Tast                              |
|--------------------------------------|----------------------------------------------------------------------------------------------------|-----------------------------------|
| Roller og<br>underskrifts-<br>metode | Rollen "Påtaleberettiget" fremgår af den øverste liste og<br>har obligatorisk underskrift. Hvis påtaleberettiget ikke<br>fremgår, tilføjes den/de under "Andre roller".                                                                                              | Andre Roller                      |
|                                      | Hvis "Påtaleberettiget" er den til enhver tid værende ejer<br>af en ejendom, skal ejeren af den påtaleberettigede<br>ejendom tilføjes under "Andre roller".                                                                                                    |                                   |
|                                      | Ud for den påtaleberettigede ejendom vælges "Ingen<br>underskrift". I begrundelsen angives, at ejeren af den<br>påtaleberettigede ejendom er tilknyttet og har<br>underskrevet anmeldelsen.                                                                          |                                   |
|                                      | Hvis der vælges "Underskriftsmappe", skal rollen være<br>angivet med cpr-nr./cvr-nr. Det vil være muligt at angive<br>underskrivers e-mailadresse samt evt. sagsreference, og<br>systemet sender automatisk besked om, at der ligger et<br>dokument til underskrift. |                                   |
|                                      | Hvis der vælges "Fuldmagt", skal der udfyldes flere oplysninger.                                                                                                    |                                   |
|                                      | Hvis der er tilføjet roller med obligatorisk underskrift, hvor<br>underskriften er overflødig pga. tiltrædelse fra anden part,<br>vælges "Ingen underskrift". Begrundelse skal angives i<br>fritekstfeltet.                                                          |                                   |
|                                      | Roller med valgfri underskrift fremgår af den nederste<br>liste. Der kan markeres for underskriftsmetode for roller<br>angivet i denne liste, men ofte vil det ikke være<br>nødvendigt. Indholdet i den pågældende anmeldelse<br>afgør, om der skal underskrives.    |                                   |
|                                      | Markeres der i "Fuldmagt", skal der underskrives, uanset<br>hvilken liste rollen fremgår af.                                                                                                    |                                   |
|                                      | "Vis anmeldelse" benyttes, hvis anmeldelsen skal<br>gennemses, inden den sendes til underskrift.<br>Anmeldelsen sendes til underskriftsmappen. Det<br>anbefales, at anmeldelsen gennemses, inden den<br>underskrives og anmeldes.                                    | Vis anmeldelse<br>Til underskrift |
|                                      | Når dokumentet er underskrevet af alle parter, skal det<br>anmeldes i fanen "Dokumenter, der kan anmeldes".<br><u>Se vejledningen "Underskriv og anmeld" (pdf).</u>                                                                                                  |                                   |